## MITRATECH

## TeamConnect Legal Matter Management 5.0.1 Patch 1 Release Notes

This document provides instructions for installing TeamConnect® Legal Matter Management 5.0.1 Patch 1 (PTCL5001001).

The following patch is a client-specific resolution for existing TeamConnect defects. As such, users will need to contact Mitratech Support ahead of any future upgrades to obtain a custom Upgrade Toolkit.

**Issue:** System rule to update vendor contact names failed to update all associated accounts. The rule only updated accounts up to the number set by Maximum Search Results.

Tracking code: SUPPORTPRI-33397

Case number: 2017-1010-404378

**Important:** This patch does not contain fixes from any other patch. It is a standalone fix that must be applied to TeamConnect<sup>®</sup> Legal Matter Management 5.0.1.

## **OVERVIEW**

The following list is a summary of the procedures necessary to install this patch.

- 1. Log into TeamConnect as an administrator.
- 2. Click the Admin tab.
- 3. Click Admin Settings under the tab bar, if it is not already selected.
- 4. In the left pane, click the **About** link.
- In the Available Updates section, locate TeamConnect® Legal Matter Management 5.0.1 Patch 1, click Install Now, and follow the installation instructions. Note: Use ojdbc6.jar or ojdbc7.jar drivers for Oracle while installing Legal Matter Management.
- 6. Stop and start your TeamConnect instance.